## オンデマンド研修の受講の流れ

- 【STEP 1】 全国教員研修プラットフォーム (Plant) で申込みを行い、在任校の管理職の許諾を得てから視聴してください。
- 【STEP 2】 Plant 内「【全員入力】研修動画視聴のためのパスワード返送」に必要事項を入力し、視聴パスワードを入手してください。

## (Plant)

|         | 【宮崎県教育研修センター】特別支援教育オンデマンド研<br>修(令和7年度) ォッテマンド                                                                              |
|---------|----------------------------------------------------------------------------------------------------|
| 日 研修概要  | 高崎県教育研修センター作成動画:ユニバーサルデザインの視点での預業づくり<br>宮崎県教育研修センター作成動画:通販による指導<br>宮崎県教育センター作成動画:対反描字型における自立活動<br>長崎県教育センター作成動画:特別支援教育関係。等 |
| Ø 開催日時  | 2025/4/1(火) ~ 2026/2/28(土)<br>関値場所: 国崎県教育研修センター                                                                            |
| 良運営・実施者 | 宮崎県教育研修センター                                                                                                    |
| URL1    | 【全員入力】研修動画視聴のためのパスワード返送                                                                                                    |
| URL2    | 「臨時的任用講師のみ」アンケート                                                                                                    |
| 指標一般コード | 抬標                                                                                                    |
| 育成指標    | (教員向け)                                                                                                    |

| 「パスワード」については視 |  |
|---------------|--|
| 聴お申し込みをいただいた  |  |
| 方に返送メールにてお知ら  |  |
| せいたします。       |  |
| 「ご視聴はこちらから」をク |  |
| リックするとパスワード入力 |  |
| 画面に進みます。      |  |
|               |  |

【STEP 3】 宮崎県教育研修センターホームページを開く。「教育相談」→「特別支援教育」→「オンデ マンド研修」をクリックしてください。

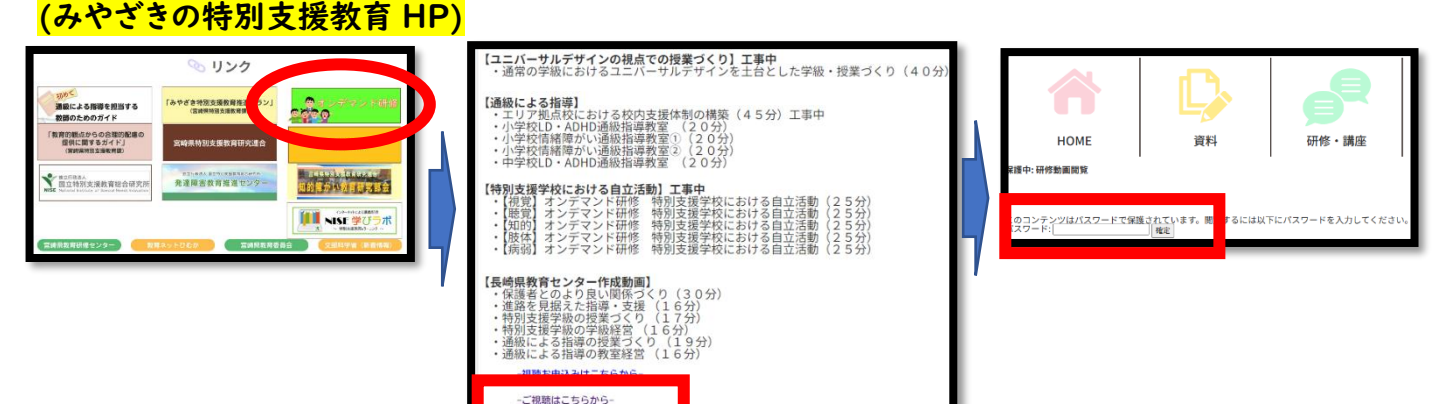

## 【STEP 4】 動画を視聴する。

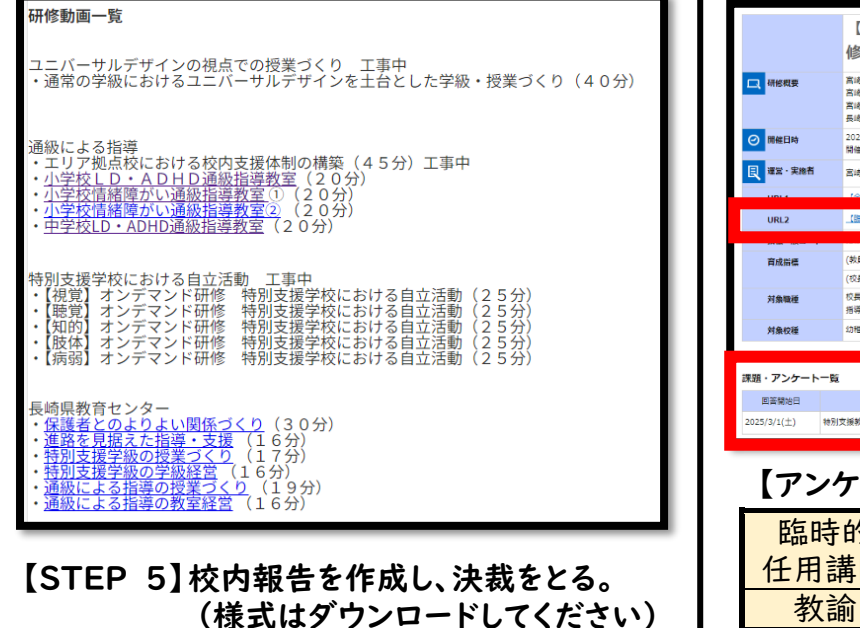

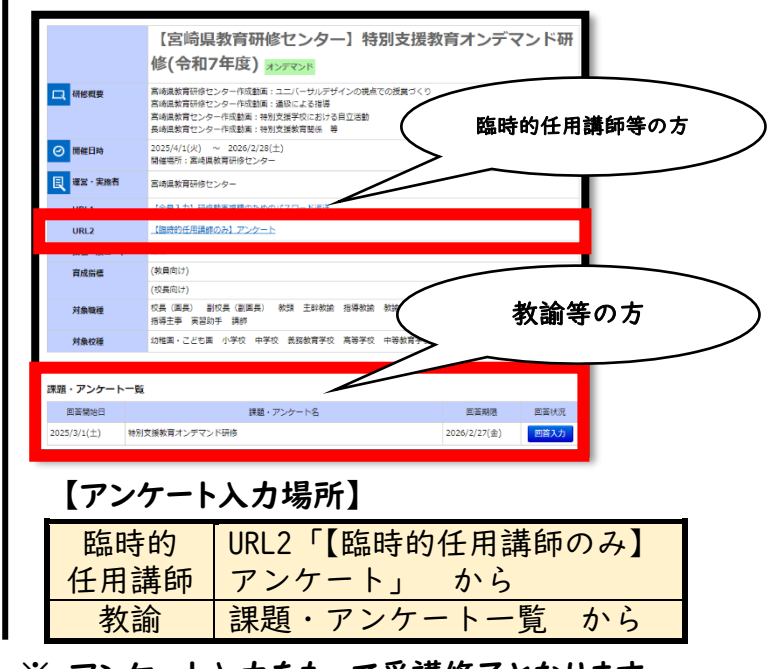

【STEP 6】 受講後アンケートに回答する。

※ アンケート入力をもって受講修了となります。